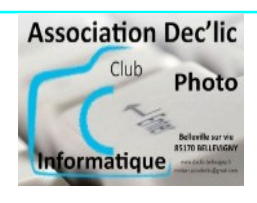

# **INTERNET** Paramétrer le navigateur Firefox

Initiation Windows séquence 9 fiche 1

#### 1 – Afficher le bouton Accueil (l'icône maison)

Par défaut, l'icône « Accueil » n'est pas présente à côté du bouton « Actualiser la page courante ».

Pour l'installer, vous faites un clic droit sur la barre d'outils et, dans le menu qui s'affiche, vous cliquez sur « **Personnaliser la barre d'outils**... ».

|   | Épingler au menu de dépasser         | ment | 5 |
|---|--------------------------------------|------|---|
|   | <u>R</u> etirer de la barre d'outils |      |   |
| ~ | Barre de <u>m</u> enus               |      |   |
|   | <u>B</u> arre personnelle            | >    | l |
| - | Personnaliser la barre d'outils.     |      | l |

Dans la fenêtre qui s'ouvre, vous repérez l'icône Accueil et vous la faites glisser à côté de l'icône Actualiser dans la barre d'outils.

| ← → C            | XQ                     |                 |                     |                 |                      |                      |                          |                                      |
|------------------|------------------------|-----------------|---------------------|-----------------|----------------------|----------------------|--------------------------|--------------------------------------|
| Éléments de la   | parre personnelle      |                 |                     |                 |                      |                      |                          |                                      |
|                  |                        |                 |                     |                 |                      |                      | •••••                    |                                      |
| Déplacez vos o   | utils favoris vers la  | bane d'outils o | ou le menu qui la p | prolonge.       |                      |                      |                          |                                      |
|                  |                        |                 | _                   |                 |                      |                      |                          |                                      |
|                  |                        |                 |                     |                 |                      |                      |                          |                                      |
| ©                | Ľ                      | 0               | 6                   | Q               | <u>C1</u>            |                      | -+                       | × <b>1</b> 2                         |
| ()<br>Historique | Enregistrer la page    | e<br>Imprimer   | ے<br>Accueil        | Q<br>Rechercher | Ouvrir un<br>fichier | E<br>Panneau latéral | — +<br>Niveau de<br>zoom | Contrôles<br>d'édition               |
| ©<br>Historique  | Enregistrer la<br>page | B<br>Imprimer   | Ca<br>Accueil<br>∞  | Q<br>Rechercher | Ouvrir un<br>fichier | E<br>Panneau latéral | -+<br>Niveau de<br>zoom  | X 哈 會<br>Contrôles<br>d'édition<br>全 |

# 2 - Mettre un moteur de recherche ou un site en page d'accueil (méthode 1)

Par défaut, Firefox démarre avec sa page d'accueil perso. Vous pouvez modifier cette page et la remplacer par ce que vous voulez. Généralement, on paramètre la page d'accueil d'un navigateur avec un moteur de recherche : Google, Qwant, Startpage...

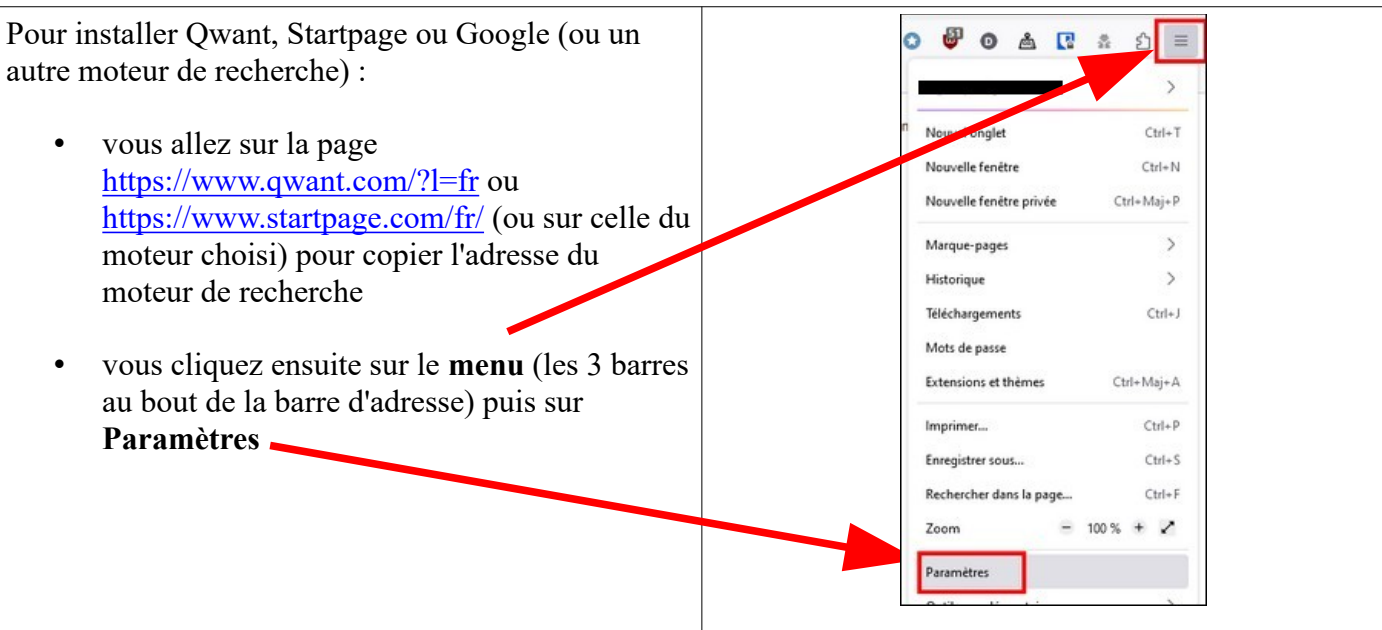

| Dans l'onglet qui s'ouvre, vous cliquez sur<br>Accueil dans le menu à gauche                                                                                                    | Général Accueil Configuration par défaut Accueil Nouvelles fenêtres et nouveaux onglets Choisissez ce qui est afficité lorsque vous ouvrez votre page d'accueil, de nouvelles fenêtres ou de accueit de conserver de conserver de conse |
|----------------------------------------------------------------------------------------------------|----------------------------------------------------------------------------------------------------|
| • Sur la ligne <b>Page d'accueil et nouvelles</b><br><b>fenêtres</b> , vous collez (ou saisissez) l'adresse<br>du moteur de recherche que vous souhaitez<br>avoir en page d'accueil (ex : google,fr). | Nie privée et sécurité   Adresses web personnalisées     Synchroson   Page d'accueil et nouvelles fenêtres     Mozilla   Page cogrante                                                                                                    |
| Vous fermez cet onglet et vous cliquez sur l'icône<br>maison<br>Google est maintenant votre page d'accueil.                                                                                           | Eicher Editiog Michage Bistonique Merque-pages Quils 2<br>© Google X +<br>© Antipol/Www.google.fr ···· © \$<br>(A Monde © Comptes Google © CMO © SR © TUC © Ecole © BNT-Wordpress © Ens. cathologue © Diver                                                                                                    |
|                                                                                                    | Coog                                                                                                    |

## 3 - Mettre un moteur de recherche ou un site en page d'accueil (méthode 2)

Dans la barre d'adresse de votre **navigateur Firefox**, vous tapez **www.google.fr** puis sur la touche Entrée. Ensuite :

- vous cliquez sur l'icône devant l'adresse de Google,
- vous la faites glisser sur le bouton « Accueil » puis vous relâchez,
- vous cliquez sur **Oui** pour accepter cette page comme page d'accueil de votre navigateur

| <u>Fichier</u> Éditio <u>n</u><br>G Google | Affichage Histor | ique <u>M</u> arque-pages <u>Q</u> utils <u>?</u><br>+ |               |                    |              |                  |           |              |     |
|--------------------------------------------|------------------|--------------------------------------------------------|---------------|--------------------|--------------|------------------|-----------|--------------|-----|
| (← → ୯ 🔞 ◀ ───                             |                  | ttps://www.google.fr                                   | ~ ***         | ♥ ☆                | Q Rechercher |                  |           | $\mathbf{T}$ |     |
| E Le Monde                                 | G Comptes Google | 🗞 CN Vérifié par : Google Inc 🛅 Ecole                  | ENT-Wordpress | Ens. catholique    | Divers       | Cours info       | Microsoft | A faire      | A c |
|                                            |                  |                                                        | G             | 00                 | gl           | e                |           |              | G   |
|                                            |                  |                                                        | Définir com   | nme page d'accueil | e documen    | tuotre page d'ac | ×         |              |     |
|                                            |                  |                                                        |               |                    |              | n                | cuell :   |              |     |

### 4 - Ajouter le module complémentaire uBlock Origin

Ce module complémentaire permet de bloquer les publicités et les pisteurs. Pour l'installer :

- Cliquer sur **Outils** (menu en haut de l'écran) puis **Extensions et thèmes** ou bien sur l'icône avec 3 barres horizontales (à droite) **Menu** puis **Extensions et thèmes**
- Utiliser la case recherche (en haut à droite) et taper uBlock Origin
- Vous validez en cliquant sur **Ajouter à Firefox** puis sur **OK**. Vous pouvez fermer les onglets qui s'ouvrent après l'installation et vous constaterez la présence d'une icône rouge dans la barre d'outils.